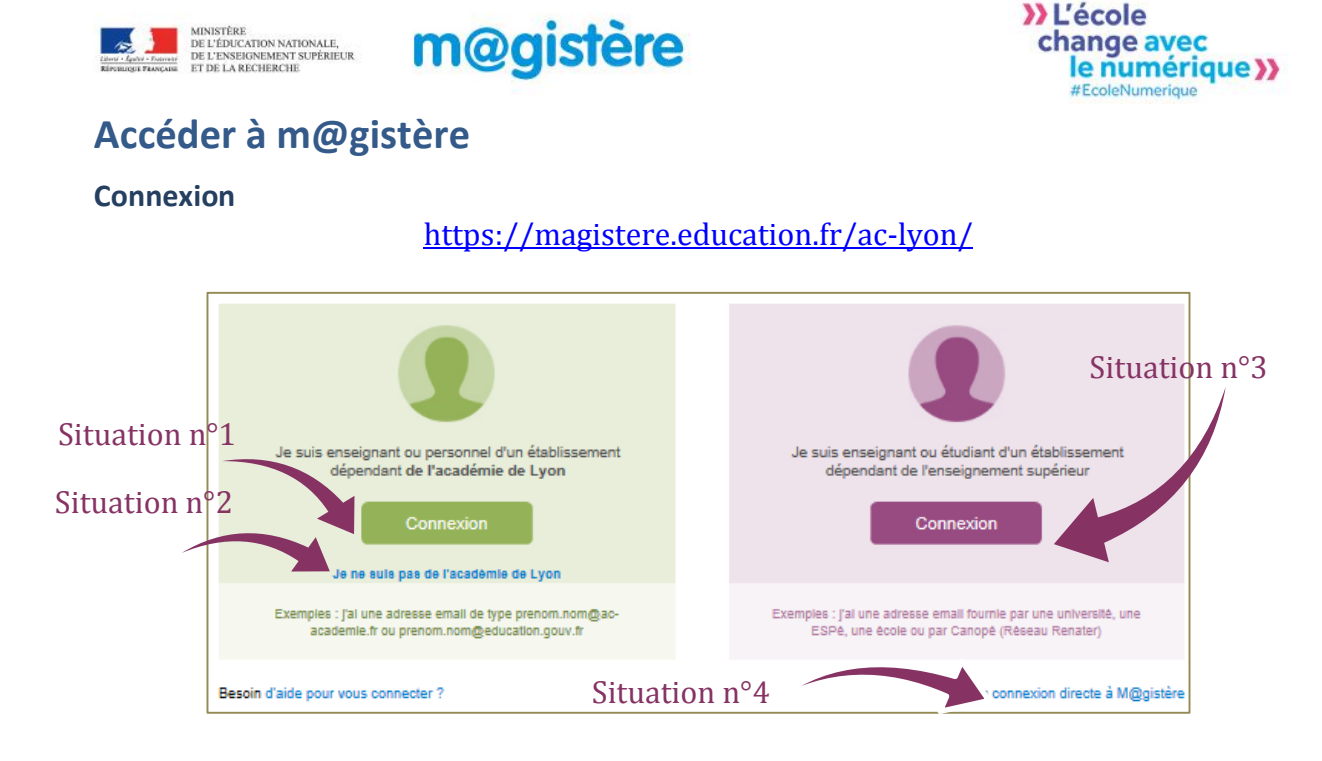

## Situation n°3 : Universitaire ou membre du réseau CANOPÉ

Cliquer sur le bouton "Connexion" de la partie droite.

Sur la page "Guichet d'authentification", choisir votre université ou votre réseau.

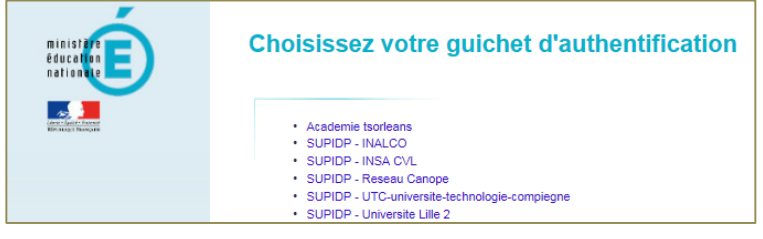

Vous êtes alors dirigé vers votre service d'identification universitaire habituel. L'exemple ci-après montre celui de Lyon 1. Saisir vos **identifiants universitaires**.

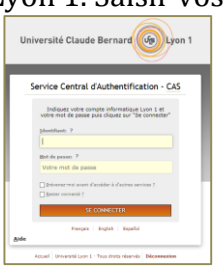

## Page d'accueil

Elle est organisée autour des trois onglets au maximum

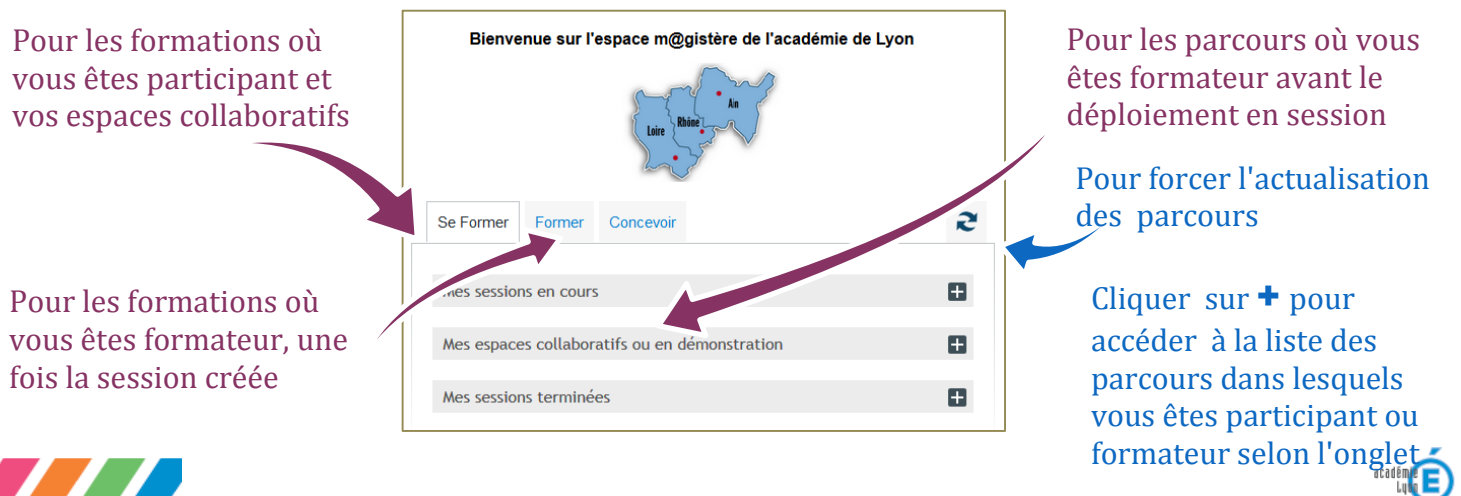

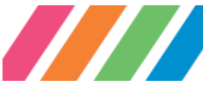

G Buret DAFOP

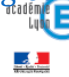